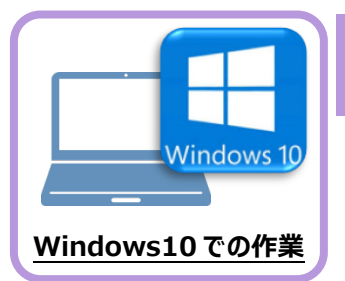

入力専用ライセンスを使用すると、プロテクトが無い状態でも、印刷や成果の出力以外の作業を おこなうことができます。 ここでは新パソコン(Windows10)の、入力専用ライセンスの初期設定をおこないます。

入力専用ライセンスの初期設定

3

4

5

6 7

8

1 2

## 6-1 ネット認証ライセンス(占有)を認証する

6

入力専用ライセンスに、「ネット認証ライセンス」からライセンス情報を取得します。ライセンス情報の取得時には、ネット認証ライセンスを「認証済み」の状態にする必要があります。

 画面右下のタスクバーの通知領域にある、 「FCネット認証ライセンスセンター」のアイコンを確認 します。

アイコンが「緑色」の場合は、ネット認証ライセンスは 「認証済み」です。

次ページ

「入力専用ライセンスに、ライセンス情報を取得する」 に進みます。

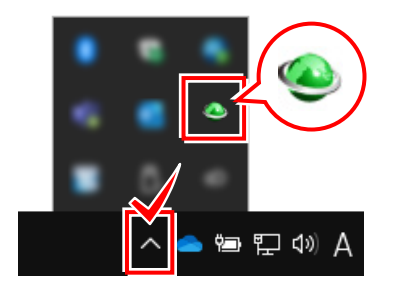

アイコンが「灰色(グレー)」の場合は、ネット認証 ライセンスが認証されていません。

2.の手順に進み、ネット認証ライセンスを認証します。

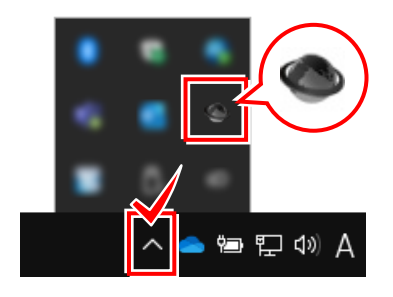

 画面右下のタスクバーの通知領域にある、 「FCネット認証ライセンスセンター」のアイコンを クリックします。

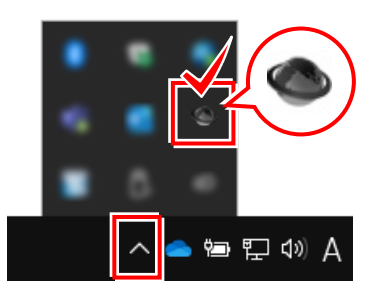

 「認証設定」画面が表示されます。
「プロダクトID」を確認して、[プロダクトID認証]を 押します

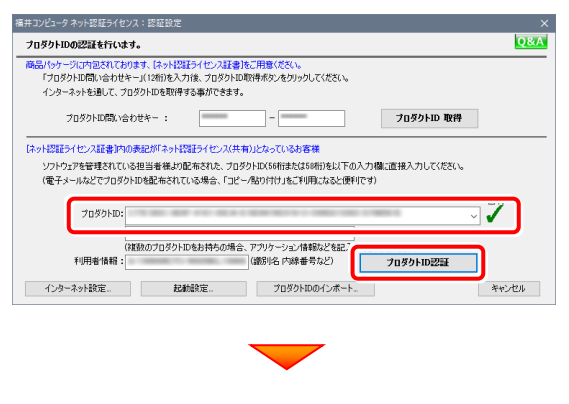

## ネット認証ライセンスが認証されます。

| ネット認証 | ライセンス センター                                | 3  |
|-------|-------------------------------------------|----|
| 1     | 占有モードのプロダクトIDを認証しまし<br>(このメッセージは自動的に閉じます) | t. |
|       | OK                                        |    |

## 6-2 入力専用ライセンスに、ライセンス情報を取得する

認証中の「ネット認証ライセンス」から、入力専用ライセンスにライセンス情報を取得します。

1. デスクトップの[入力専用ライセンス]をダブルクリックして起動します。
3. ライセンス「入力専用
3. ライセンス「入力専用

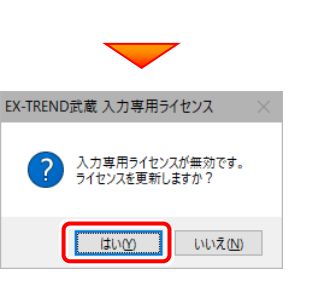

2. 使用するプロテクト(ライセンスの取得先のプロテクト) を選択して、[OK]を押します。

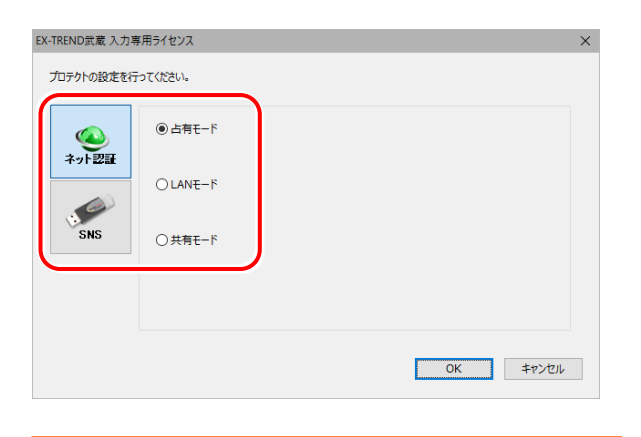

[LANモード]を選択した場合は、プロテクトのサーバー名を入力 してください。

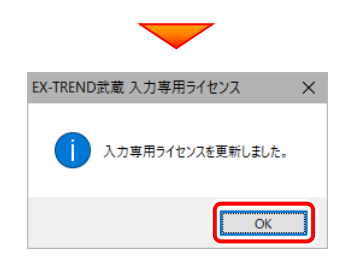

3. ライセンス情報が取得され、<u>デスクトップ左下</u>に 「入力専用ライセンス」が起動します。

3 4 5 6 7 8

1 2

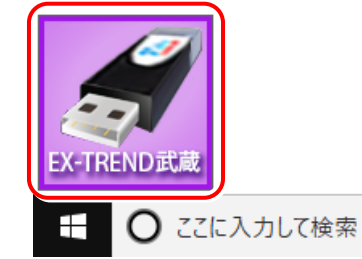

**4** 入力専用ライセンスは、使用しないときには終了させて おきます。

<u>起動させたままだと、プロテクトが装着されていても入</u> <u>力専用で動作してしまいます。</u>

[入力専用ライセンス]でマウスの右ボタンをクリックし、 表示されるポップアップメニューから、[入力専用ライ センスの終了]コマンドを実行します。

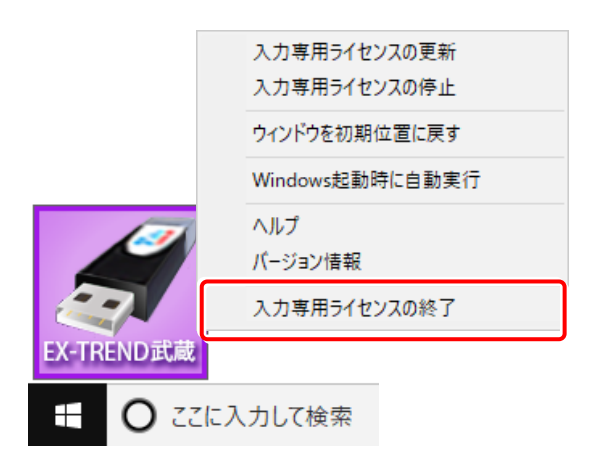

以上で、「入力専用ライセンスの初期設定」は完了です。